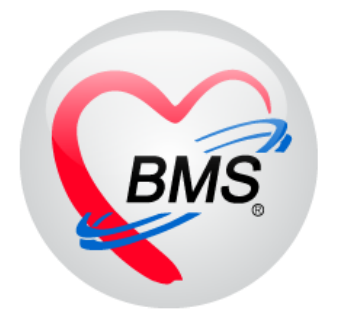

# คู่มือการใช้งาน โปรแกรม BMS-HOSxP XE

# ระบบงานบัญชี 8 องค์ประกอบพื้นฐานระดับชุมชน

บริษัท บางกอก เมดิคอล ซอฟต์แวร์ จำกัด

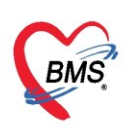

## คู่มือการใช้งานระบบงานบัญชี 8 องค์ประกอบพื้นฐานระดับชุมชน

#### การเข้าใช้งานโปรแกรม HOSxPXE4

1. ดับเบิ้ลคลิกที่ไอคอน HOSxPXE4

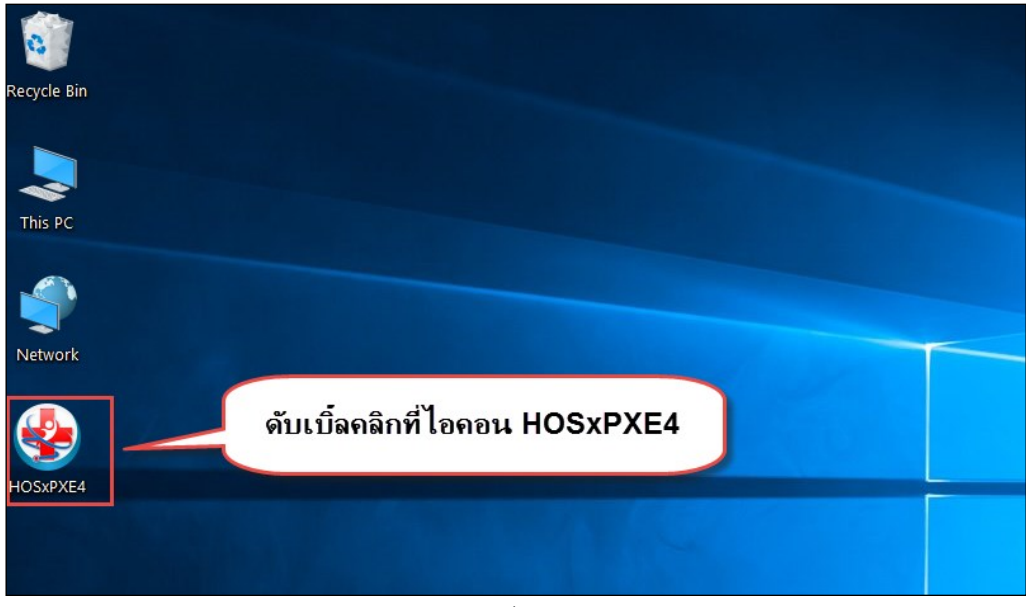

รูปภาพแสดงหน้าจอไอคอน HOSxP XE4

2. การเข้าระบบ HOSxP XE4 ทำได้โดยกรอกรหัสผู้ใช้งานและรหัสผ่าน จากนั้นคลิกปุ่ม "เข้าระบบ"

| BMS-HOSxP XE Login                   |                        |                    | x                   |
|--------------------------------------|------------------------|--------------------|---------------------|
| <b>BMS-H</b><br>โรงพยาบ              | OSxP X<br>าลทดสอ       | XE 4.0<br>บระบบ    | Thai                |
| <b>รุ่น: 4.63.2.6</b><br>เข้าสู่ระบบ | DB :                   | กรอกรหัสผู้ใช้และร | หัสผ่าน             |
|                                      | รหัสผู้ไข้<br>รหัสผ่าน |                    | 1                   |
|                                      |                        | คลิกปุ่มเข้าระบบ   | 2                   |
| 🍥 การเชื่อมต่อ 🦳 ภาษา 🔻              | IP: 192.168.43         | .136               | 🕑 เข้าระบบ 🔀 ยกเลิก |

รูปภาพแสดงหน้าจอ Login เข้าระบบ

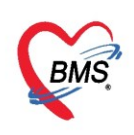

3. เลือกสาขาของโรงพยาบาล หรือ โรงพยาบาลที่ทำงาน

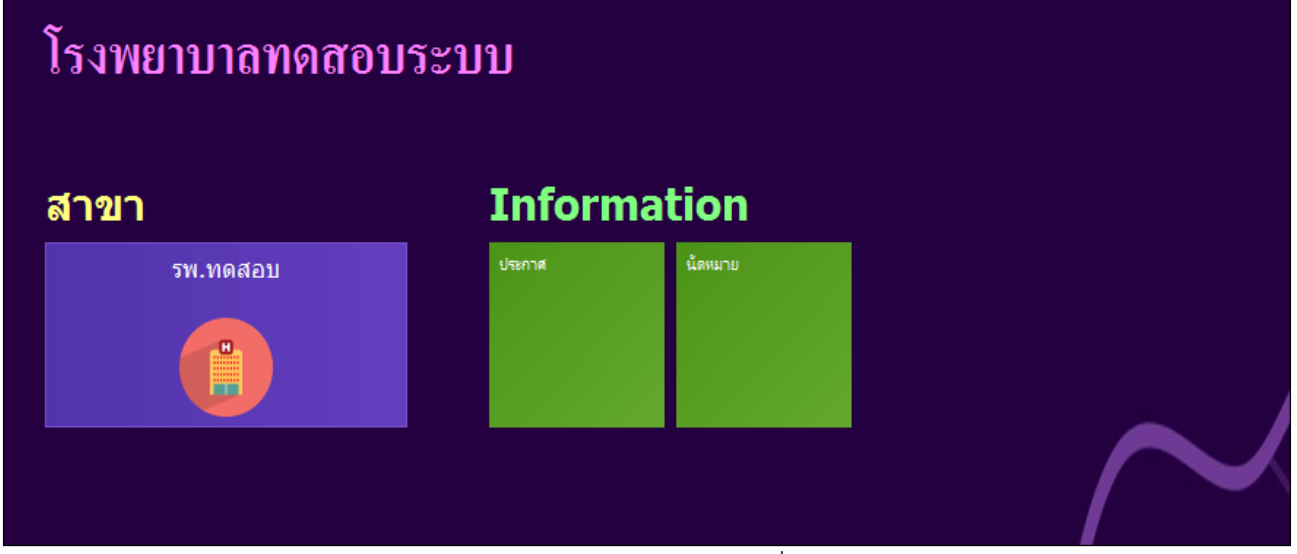

รูปภาพแสดงหน้าจอเลือกสาขาที่ทำงาน

4. คลิกเลือกห้องทำงาน ห้องตรวจที่เรานั่งทำงานและใช้งานระบบ

| €ໂາ | งพยาบาลบางกอก เมดิคอล ซอฟต์แวร์                                                                                 | โรงพยาบาลบางกอก เมติลอล ขอฟค์แวร์ |  |
|-----|----------------------------------------------------------------------------------------------------|-----------------------------------|--|
|     | โรงพยาบาลบางกอก เมดิคอล ซอฟต์แวร์                                                                               |                                   |  |
|     | ห้องทำงาน<br>167 ห้องตรวจโรคทดสอบ<br>167 - มัองตรวจโรคทดสอบ<br>167 - มัองตรวจโรคทดสอบ<br>167 - มัองตรวจโรคทดสอบ |                                   |  |

รูปภาพแสดงหน้าจอเลือกห้องทำงาน

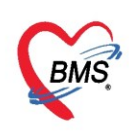

5. ระบบแสดงหน้าต่างสำหรับข่าวสารของทางโรงพยาบาล หากไม่ต้องการทราบข่าวประชาสัมพันธ์สามารถคลิก**ปิด** หน้าต่างได้

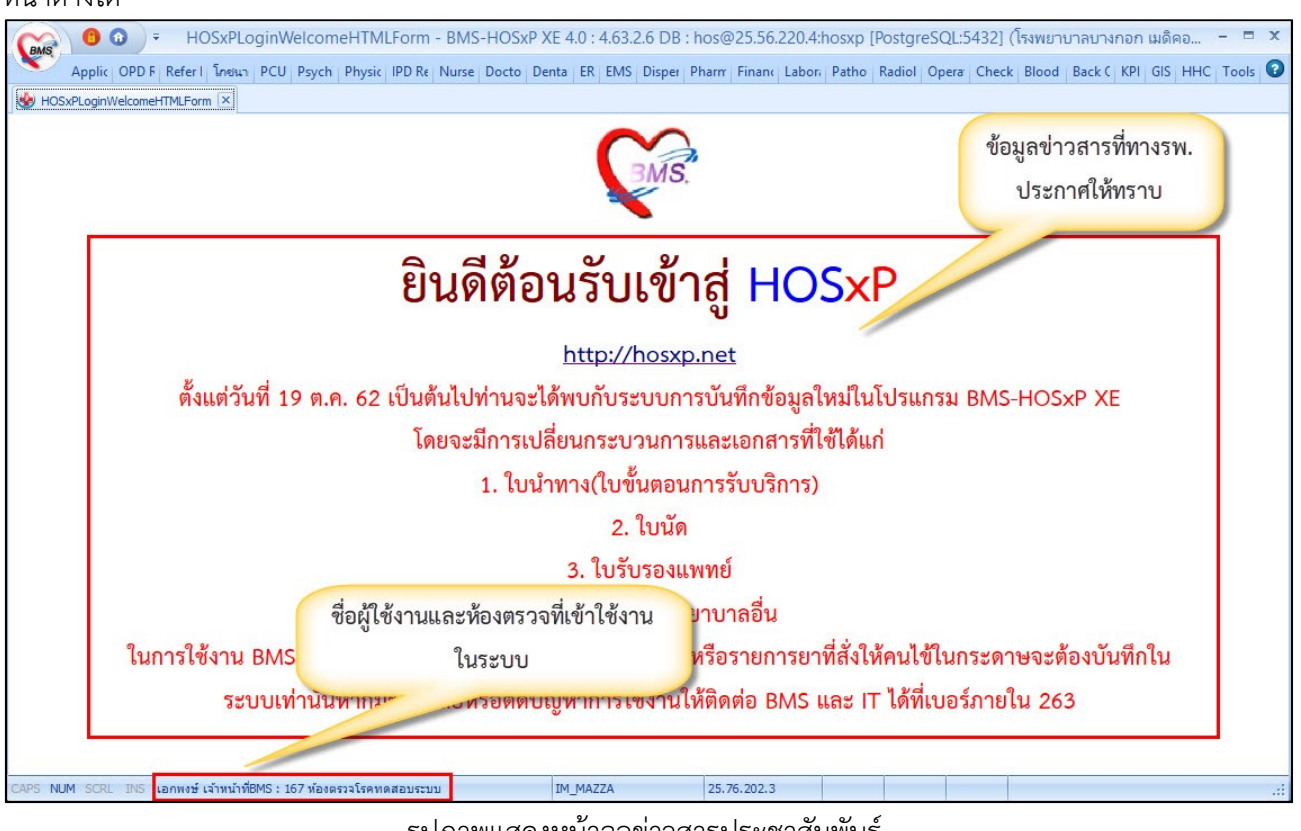

รูปภาพแสดงหน้าจอข่าวสารประชาสัมพันธ์

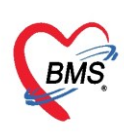

## ระบบงานบัญชี 8 องค์ประกอบพื้นฐานระดับชุมชน

เป็นการจัดการข้อมูลพื้นฐานระดับชุมชนโดยมีการบันทึกข้อมูลการสำรวจชุมชนมีวิธีการเข้าใช้งานดังนี้

#### PCU >> Account 8

| (BMS)        | • 🕦 🗧        |              |              |              |              | _            |              |          | BMS-F        | HOSxP XE 4.0 |
|--------------|--------------|--------------|--------------|--------------|--------------|--------------|--------------|----------|--------------|--------------|
| × Al         | pplication   | OPD Registry | Refer Re     | gistry โกซ   | นาการ PC     | U Psychia    | tric Physic  | Registry | IPD Regist   | ry Nurse     |
|              | 2            | P            | 2            | <b>P</b>     | 27           |              |              | 1        |              |              |
| Account<br>1 | Account<br>2 | Account<br>3 | Account<br>4 | Account<br>5 | Account<br>6 | Account<br>7 | Account<br>8 | Screen   | Service<br>* | COCR9        |
| Account 1    | Account 2    | Account 3    | Account 4    | Account 5    | Account 6    | Account 7    | Account 8    | Screen   | Doctor       | COCR9        |

รูปภาพแสดงเมนูการใช้งานระบบบัญชี 8

### หน้าจอแสดงข้อมูล ของงานส่งเสริมสุขภาพงานบัญชี 8 องค์ประกอบพื้นฐานระดับชุมชน

| HOS:      | xPPCUAccount8VillageS | urvey 🗵                    |                             |             |                                           |       |                    |                      |          |
|-----------|-----------------------|----------------------------|-----------------------------|-------------|-------------------------------------------|-------|--------------------|----------------------|----------|
| ระบบง     | านบัญชี 8 (องค์เ      | Jระกอบพื <mark>้</mark> นฐ | านระดับชุมชน)               |             |                                           |       |                    |                      | C Log    |
| ข้อมูลหมุ | บ้าน                  |                            | ข้อมูลสำรวจโครงสร้างพื้นฐาน | ลำดับ       | ข้อมูล                                    | จำนวน | หน่วย              | วันที่ปรับปรุงข้อมูล |          |
| หมู่ที่   | ชื่อหมู่บ้าน          | ที่อยู่                    | ท้อมอสำรวจด้านสาธารณสท      | 1           | จำนวนโรงเรียนอนุบาลทุกสังกัด              | 0     |                    | 17/4/2563 18:48:39   |          |
| 2         | หมู่บ้านในเขต 1       | ต.แสนสว                    | î <del>.</del>              | 2           | จำนวนโรงเรียนประถมศึกษา                   | 0     |                    | 17/4/2563 18:48:40   |          |
| 3         | หมู่บ้านในเขต 2       | ต.แสนสุว                   | 1341304                     | 3           | จำนวนโรงอาหารในโรงเรียนประถมศึกษา         | 0     |                    | 17/4/2563 18:48:40   |          |
| 4         | หมุ่บ้านในเขต 3       | ต.แสนสุว                   | วัด / โบสถ่                 | 4           | จำนวนโรงเรียนมัธยมศึกษาทุกสังกัด          | 0     |                    | 17/4/2563 18:48:40   |          |
| 11        | หมู่บ้านในเขต 4       | ต.แสนสุว                   | องค์กรชุมชน                 | 5           | จำนวนโรงอาหารในโรงเรียนมัชยมทุกสังกัด     | 0     |                    | 17/4/2563 18:48:40   |          |
|           |                       |                            |                             | 6           | จำนวนศูนย์เลี้ยงเด็กก่อนวัยเรียนทุกสังกัด | 0     |                    | 17/4/2563 18:48:40   |          |
|           |                       |                            |                             | 7           | จำนวนวัด                                  | 0     |                    | 17/4/2563 18:48:41   |          |
|           |                       |                            |                             | 8           | จำนวนพระ                                  | 0     |                    | 17/4/2563 18:48:41   |          |
|           |                       |                            |                             | 9           | จำนวนโบสก์ศาสนาคริสต์                     | 0     |                    | 17/4/2563 18:48:41   |          |
|           |                       |                            | 10                          | จำนวนนักบวช | 0                                         |       | 17/4/2563 18:48:41 |                      |          |
|           |                       |                            |                             | 11          | จำนวนมัสยิด                               | 0     |                    | 17/4/2563 18:48:42   |          |
|           |                       |                            |                             | 12          | จำนวนร้านค้า หรือร้านขายของชำ             | 0     |                    | 17/4/2563 18:48:42   |          |
|           |                       |                            |                             | 13          | จำนวนร้านอาหาร                            | 0     |                    | 17/4/2563 18:48:42   |          |
|           |                       |                            |                             | 14          | จำนวนตลาดสด                               | 0     |                    | 17/4/2563 18:48:42   |          |
|           |                       |                            |                             | 15          | จำนวนแผงลอย                               | 0     |                    | 17/4/2563 18:48:42   |          |
|           |                       |                            |                             | 16          | จำนวนร้านขายยา                            | 0     |                    | 17/4/2563 18:48:43   |          |
|           |                       |                            |                             | 17          | มีไฟฟ้าเข้าถึงหมู่บ้าน/กลุ่มบ้าน          | 0     |                    | 17/4/2563 18:48:43   |          |
|           |                       |                            |                             | 18          | มีโทรศัพท์เข้าถึงหมุ่บ้านหลัก             | 0     |                    | 17/4/2563 18:48:43   |          |
|           |                       |                            |                             | 19          | มีเส้นทางรถยนต์เข้าถึงหมุ่บ้านทั้งปี      | 0     |                    | 17/4/2563 18:48:43   |          |
|           |                       |                            |                             | > 20        | เป็นหมุ่บ้านเขตปลอดวัคชิน                 | 0     |                    | 17/4/2563 18:48:43   |          |
|           |                       |                            | 144 44 4                    | →           | 1                                         |       |                    |                      |          |
|           |                       |                            |                             |             |                                           |       |                    |                      | 💾 บันทึก |
| •         | ► ► ₩ + - ▲ ·         | <pre></pre>                |                             | -           |                                           |       |                    |                      |          |
| <b>.</b>  | เพิ่ม 🛛 🔔 แก้ไข       |                            |                             |             |                                           |       |                    |                      | 🗙 ปิด    |

รูปภาพแสดงหน้าจอทะเบียนระบบบัญชี 8 (ต่อ)

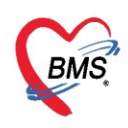

## ข้อมูลสำรวจโครงสร้างพื้นฐาน

เป็นการบันทึกข้อมูลโครงสร้างพื้นฐานด้านต่างๆและโครงสร้างพื้นฐานทางด้านสาธารณสุข เมื่อกรอกข้อมูล เรียบร้อยแล้วจึงกดปุ่ม "บันทึก"

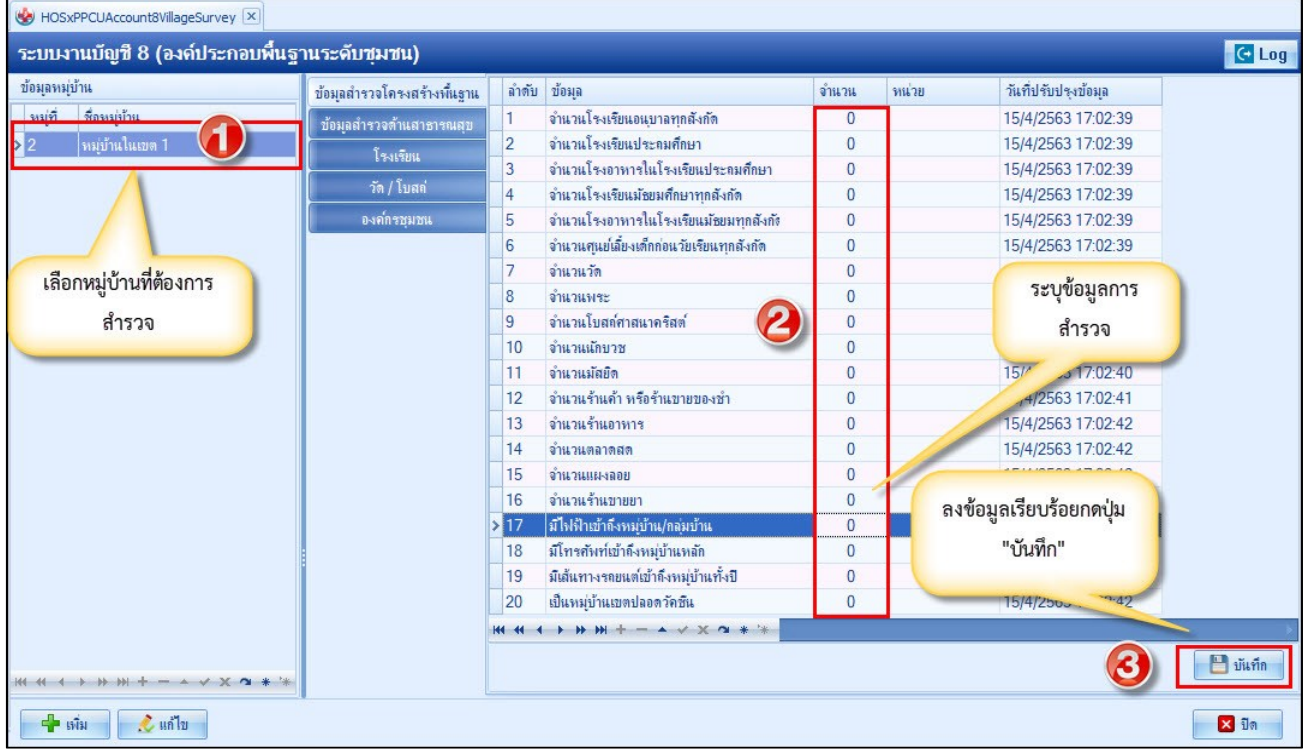

รูปภาพแสดงบันทึกข้อมูลสำรวจ

## ข้อมูลสำรวจด้านสาธารณสุข

เป็นการสำรวจข้อมูลด้านสาธารณะสุขชุมชน ให้ทำการเลือกหมู่บ้านที่ต้องการจะบันทึกข้อมูล หลังจากนั้นกด Tab ข้อมูลสำรวจด้านสาธารณสุข ใส่จำนวนข้อมูลที่สำรวจมาได้ ให้ตรงตามชื่อข้อมูลที่สำรวจมา แล้วกดปุ่มบันทึก

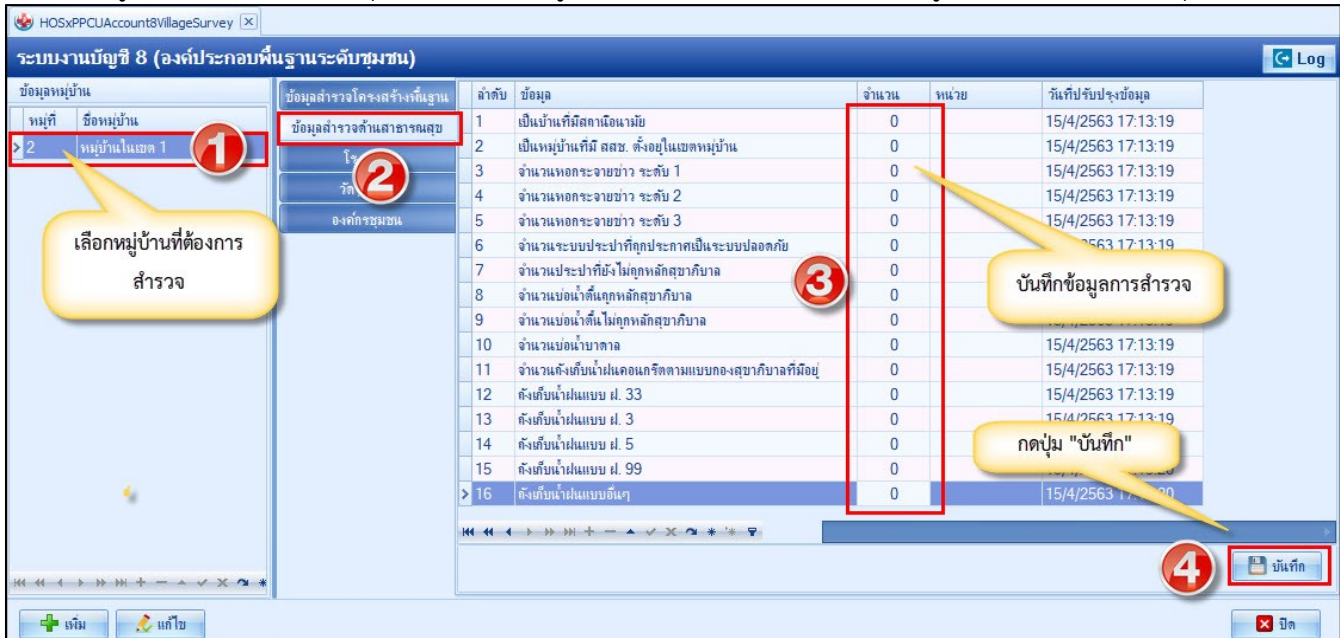

รูปภาพแสดงข้อมูลสำรวจด้านสาธารณสุข

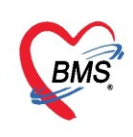

### โรงเรียน

<u>วิธีการเพิ่มโรงเรียน</u> เป็นการบันทึกข้อมูลโรงเรียนในหมู่บ้านนั้นๆโดยการคลิกที่ชื่อหมู่บ้าน>>เพิ่มโรงเรียน จากนั้นจะแสดงหน้าจอขึ้นมาเพื่อให้กรอกข้อมูลโรงเรียน >> คลิกปุ่มเพิ่มนักเรียนเพื่อเพิ่มนักเรียนเข้าในโรงเรียน เมื่อ กรอกข้อมูลครบแล้วจึงกดปุ่มบันทึก(เหมือนกับบัญชีที่ 5)

| ระบบงานบัญชี 8 (องค์ประกอบพื้         | แฐานระดับชุมชน)                        |                    |                      |                                            | C Log |
|---------------------------------------|----------------------------------------|--------------------|----------------------|--------------------------------------------|-------|
| ข้อมูลหมู่บ้าน<br>หม่ที่ ชื่อหมู่บ้าน | ข้อมูลสำรวจโกรงสร้                     | 📲 เพิ่ม 🧷 แก้ไข    |                      |                                            |       |
| > 2 หมู่บ้านในเขต 1                   | โลงเสียง<br>โลงเสียง                   | ลำดับ ชื่อโรงเรียน | ประเภท               | จำแวนแล้กเรียน ระดับโรงเรียนส่งเสริมสุขภาพ |       |
|                                       | ร กระออด<br>วัด / โบสล่<br>องค์กรชุมชน | เลือกเทบโรง        | นรียบ และ กลงไบ "เจ้ |                                            |       |
| เลือกหมู่บ้านที่ต้อง                  | HOSxPPCUAccount5Vil                    | lageSchoolEn       |                      | - = X                                      |       |
| การสำรวจ                              | ข้อมูลโรงเรียน                         |                    |                      | ปรับชั้นเรียน Cog                          |       |
|                                       | โรงเรียน                               |                    |                      |                                            |       |
|                                       | ชื่อโรงเรียน                           |                    |                      |                                            |       |
|                                       | บุ่มชน                                 |                    |                      |                                            |       |
|                                       | ประเภท                                 | *                  | รหัสสถานศึกษา        |                                            |       |
|                                       | เจ้าของ/สังกัด                         | •                  | ประเภทข่อข           |                                            |       |
|                                       | ปีที่เลิกต่าย                          | ันก็จกรรม -        |                      |                                            |       |
|                                       | 🛛 ลบ                                   |                    |                      | 🗋 บันทึก 🛛 🗙 ปิด                           |       |
| 551                                   | บุข้อมูลโรงเรียนที่สำรวจเ              | เละกดปุ่ม          |                      |                                            |       |
| H4 44 4 > >> >+                       | "บันทึก"                               | - + v x            | ⊴ * '* ₽             | ŧ.                                         |       |
| 🗣 เพิ่ม 🧷 แก้ไข                       |                                        |                    |                      |                                            | 🗙 ปิด |

รูปภาพแสดงหน้าจอบันทึกข้อมูลโรงเรียน

เมื่อเพิ่มชื่อโรงเรียนเสร็จเรียบร้อยกดปุ่ม "แก้ไข" เพื่อทำการเพิ่มรายชื่อนักเรียนในโรงเรียน จะได้หน้าจอข้อมูลโรงเรียนให้กดปุ่ม "เพิ่ม" เพื่อนำนักเรียนเข้าโรงเรียน

| ข้อมูลโรงเรีย  | u                       |           |               |                                 | ปรับชิ้น | เรียน  | C Log       |
|----------------|-------------------------|-----------|---------------|---------------------------------|----------|--------|-------------|
| โรงเรียน       |                         |           |               |                                 |          |        |             |
| ชื่อโรงเรียน   | โรงเรียนทดสอบระบบ       |           |               |                                 |          |        |             |
| มัทมห          | หมุ่บ้านในเขต 1         |           |               |                                 |          |        | -           |
| ประเภท         | ประถม                   | *         | รหัสสถานศึกษา |                                 |          |        |             |
| เจ้าของ/สังกัด | เทศบาล                  | -         | ประเภทย่อย    | ประถม <mark>ศึกษารัฐบา</mark> ล |          |        | *           |
|                | ปีที่เลิกต่ำแนินกิจกรรม | •         |               |                                 |          |        |             |
| ข้อมูลนักเรียน |                         |           |               |                                 |          |        |             |
| 📫 เพิ่ม        | 🔝 Excel                 |           |               |                                 |          |        |             |
| ลำดับ ชื่อ นาม | តកុត                    | วันเกิด   | ชั้นเรียน     | ห้องที่                         | จำหน่าย  | นอกเขต | วันที่จำหน่ |
| 1              | COLUMN COLUMN           | 10/4/2483 | ประถม1        |                                 |          |        |             |
| >2             |                         | 10/4/2513 | ประถม2        |                                 |          |        |             |
|                |                         |           |               |                                 |          |        |             |
| ₩ 41 4 >>>     | ₩ + × × • + '*          | -         |               |                                 |          |        | Þ           |
| <b>5</b> au    |                         |           |               |                                 | 🕒 บันที  | n      | 🗙 ปิด       |

รูปภาพแสดงหน้าจอบันทึกข้อมูลนักเรียน

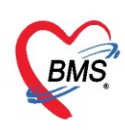

#### เมื่อกดปุ่ม เพิ่ม นักเรียน จะแสดงค้าหาบุคคล ให้ทำการค้นหารายชื่อนักเรียน แล้วกดปุ่ม ตกลง

| 🌸 HOSxF            | PCUPersonSe                            | archForm     |                  |                                                                            |         |           |              |           |      |                           | - x    |
|--------------------|----------------------------------------|--------------|------------------|----------------------------------------------------------------------------|---------|-----------|--------------|-----------|------|---------------------------|--------|
| ด้นหาบุ            | ุคคล                                   |              |                  |                                                                            |         |           |              |           |      |                           |        |
| ด้นหา              |                                        |              |                  |                                                                            |         |           |              |           |      |                           |        |
| ชื่อ / <b>นา</b>   | ชื่อ / นามสกุล / CID / HN / ID 💭 กันทา |              |                  |                                                                            |         |           |              |           |      |                           |        |
| Drag a             | column head                            | er here to g | roup by that     | column                                                                     |         |           |              |           |      |                           |        |
| ลำดับ              | Person ID                              | บ้านเลขที่   | <b>ด</b> ำนำหน้า | \$10                                                                       | นามสกุล | อายุ (ปี) | อายุ (เดือน) | HN        | หมู่ | ชื่อหมู่บ้าน              | เพศ    |
| > 1                | 1                                      | ກດາໃນ        | "ด้ับหา" เ       | เพื่อแสดงข้อบร                                                             | ลบัก    |           |              | 000000004 | 0    | หมู่0ใช้บันทึกคนไข้นอกเขต | หญิง   |
| 2                  | 2                                      | แนดื่อง      |                  |                                                                            | IJ      |           |              | 00000005  | 0    | หมู่0ใช้บันทึกคนไข้นอกเขต | ชาย    |
| 3                  | 3                                      |              | เรียนที่ต้อ      | งการบันทึก                                                                 | U       |           |              | 00000006  | 0    | หมู่0ใช้บันทึกคนไข้นอกเขต | ชาย    |
| 4                  | 4                                      | -            |                  |                                                                            | เอบ     |           |              | 00000007  | 0    | หมู่0ใช้บันทึกคนไข้นอกเขต | หญิง   |
| 5                  | 5                                      | 11           | นาง              | เบาหวานสื่                                                                 | ทดสอบ   |           |              | 80000000  | 0    | หมู่0ใช้บันทึกคนไข้นอกเขต | หญิง   |
| 6                  | 6                                      | 11           | นาย              | เบาหวานห้า                                                                 | ทดสอบ   |           |              | 00000009  | 0    | หมู่0ใช้บันทึกคนไข้นอกเขต | ชาย    |
| 7                  | 7                                      | 11           | นาง              | เบาหวานหก                                                                  | ทดสอบ   |           |              | 000000010 | 0    | หมู่0ใช้บันทึกคนไข้นอกเขต | หญิง 🔻 |
|                    | ► ₩ ₩ + -                              | * * X 1      | ¥ '* ₹           | •                                                                          |         |           |              |           |      |                           | •      |
| 🗹 ระบุเ<br>🗹 ระบุเ | เพศ หญิง<br>อายุ 7 (                   | ;ิ ถึง 11    | ▼ [<br>↓ 0 [     | ] <mark>ค้นหาเฉพาะ อสม.</mark><br>] แสด <sub>่ง</sub> ข้อมูลผู้ที่เสียชีวิ | เต      |           |              |           |      | 🥥 ตกลง 🛛                  | ปิด    |

รูปภาพแสดงหน้าจอบันทึกข้อมูลนักเรียน

เมื่อเลือกบุคคล จะได้หน้าจอข้อมูลนักเรียน ประกอบด้วย ข้อมูลทั่วไปของบุคคล ข้อมูลการเลือกชั้นเรียน / ห้องเรียน / ปีการศึกษา ให้กับนักเรียน จากนั้นกดปุ่ม "เพิ่ม" เพื่อบันทึกข้อมูลนักเรียน

| HOSxPPCUAccount5VillageStudentEntryForm                                       | - = :                                                                                   |
|-------------------------------------------------------------------------------|-----------------------------------------------------------------------------------------|
| ข้อมูลนักเรียน                                                                | 😋 จำหน่าย 🔤 🤇 เป็นการเป็น เป็นการเป็น เป็นการเป็น เป็นการเป็น เป็นการเป็น เป็นการเป็น 💽 |
| ข้อมูลบุคคล<br>คำนำหน้า - ชื่อ<br>เพศ ชาย - เลขที่ปชช.<br>ข้านเลขที่ 23/1 ถนน | รูป<br>นามสกุล อายุ ปี ได้อน วัน<br>วันเกิด ค.ศ.ศ.ศ.ศ.ศ.ศ.ศ.ศ.ศ.ศ.ศ.ศ.ศ.ศ.ศ.ศ.ศ.ศ.ศ     |
| ที่อยู่                                                                       | <ul> <li>เสียชีวิท</li> <li>ข้อมูลบุคคล</li> </ul>                                      |
| นักเรียน                                                                      |                                                                                         |
| โรงเรียน 🗸 ซั้นเรียน อนุบาลไ                                                  | 🗸 ห้องเรียน 0 🗘 ปีการศึกษา 0 🛟                                                          |
| น้ำหนัก/ส่วนสูง<br>การใช้ Vaccine                                             |                                                                                         |
| Vaccine ที่อื่น สำ 2 ที่ เวลา ภาคการ                                          | รศึกษา เจ้าหน้าที่ <sup>ଡ଼</sup> อายุปี เดือน น้ำหนัก (kg.) ส่วนสูง (cm.) ภาวะโภษนาการ  |
|                                                                               |                                                                                         |
|                                                                               |                                                                                         |
|                                                                               |                                                                                         |

#### รูปภาพแสดงหน้าจอบันทึกข้อมูลนักเรียน

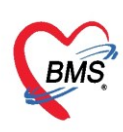

<u>วิธีแก้ไขโรงเรียน</u> เลือกโรงเรียนที่ต้องการจะแก้ไขข้อมูลจากนั้นกดปุ่ม "แก้ไข" เพื่อทำการแก้ไขข้อมูล โรงเรียน เสร็จแล้วกดปุ่ม "บันทึก"

| HOSxPPCUAccount8VillageSurvey 🗵                                                                                                    |                                                                                                    |
|----------------------------------------------------------------------------------------------------|----------------------------------------------------------------------------------------------------|
| ระบบงานบัญชี 8 (องค์ประกอบพื้นฐานระดับชุมชน)                                                                                                    |                                                                                                    |
| ข้อมูลหมู่บ้าน<br>ทมู่ที่ ชื่อหมู่บ้าน ที่อยู่<br>ข้อมูลสำรวจโครงสร้างที่แฐาน 🚅 เพิ่ม                                                                       |                                                                                                    |
| >2 หมู่บ้านในบด 1 ด.แต่ โรงเรียน 1 โรงเรียน<br>3 หมู่บ้านในบด 2 ด.แต่ โรงเรียน 1 โรงเรียนหาลสอบระบบ<br>4 หมู่บ้านในบด 3 ด.แต่ รัฐเรียน 1 โรงเรียนหาลสอบระบบ | าระยาท งาน กินเการอน ระสบารรเรือนแจรแรรมสุขอภาพ<br>กดปุ่ม "แก้ไข"                                                                                                    |
| 11 เลือกชื่อโรงเรียนที่ต้องการแก้ไข ซ้อมุลโรงเรียน                                                                                                    | ปรับชั้นเรียน 🤇 Log                                                                                                    |
| โรงเรียน<br>ชื่อโรงเรียน โรงเรียนทดล<br>ชุมชน ประเภท<br>ประเภท<br>เจ้าของ/ลังกัดต<br>ปรีนลิกด้านนิแก้                                                       | งอบระบบ<br>a 1                                                                                                    |
| แก้ไขรายละเอียดข้อมูล                                                                                                    | Excel วันเกิก 10/4/2483 กดปุ่ม "บันทึก" ม 10/4/2513 × ~ * * ▼ ม ม 10/4/2513 ¥ * ▼ ม ม |

รูปภาพแสดงหน้าจอแก้ไขข้อมูลโรงเรียน

## <u>้วิธีการลบโรงเรียน</u> เลือกโรงเรียนที่ต้องการจะลบข้อมูลจากนั้นกดปุ่ม "แก้ไข" และทำการกดปุ่ม "ลบ"

| 🔮 HOS>                                     | PPCUAccount8VillageSu                                                                             | urvey 🗙                                    |                                                                                  |                                                                                                 |                                               |                          |                         |                       |         |        |
|--------------------------------------------|---------------------------------------------------------------------------------------------------|--------------------------------------------|----------------------------------------------------------------------------------|-------------------------------------------------------------------------------------------------|-----------------------------------------------|--------------------------|-------------------------|-----------------------|---------|--------|
| ระบบง                                      | านบัญชี 8 (องค์ป                                                                                  | ระกอบที่                                   | ในฐานระดับชุมชน)                                                                 |                                                                                                 |                                               |                          |                         |                       |         |        |
| ข้อมูลหมู่<br>หมู่ที่<br>2<br>3<br>4<br>11 | บ้าน<br>ชื่อหมู่บ้าน<br>หมู่บ้านในเอต 1<br>หมู่บ้านในเอต 2<br>หมู่บ้านในเอต 3<br>เลือกชื่อโรงเรีย | ท้อยู่<br>จ.แล<br>จ.แล<br>อ.แล<br>ยนที่ต้อ | ข้อมุลถ่ารวงโครงสร้างที่แฐาน<br>ข้อมุลล่ารวงด้านสาชารณสุข<br>โรงเรียน<br>จัการลบ | <ul> <li>หนึ่ม</li> <li>ม้ากับ ชื่อโรงเรียน</li> <li>โรงเรียนทอง</li> <li>HOSxPPCUAc</li> </ul> | ະແດນປະບານ<br>ແດນປະບານ<br>ccount5VillageS      | ะเทท จำเ<br>ปุ่ม "แก้ไข" | เวนนักเรียน ระดับใ<br>2 | รงเรียนส่งเสริมสุขภาพ | -       | = x    |
|                                            |                                                                                                   |                                            |                                                                                  | โรงเรียน                                                                                        |                                               |                          |                         | DIDAN                 |         | Log    |
|                                            |                                                                                                   |                                            |                                                                                  | ชื่อโรงเรียน<br>ชุมชน<br>ประเภท                                                                 | โรงเรียนทดสอบระบบ<br>หมุ่บ้านในเขด 1<br>ประคม |                          | รหัสสถานศึกษา           |                       |         |        |
|                                            |                                                                                                   |                                            |                                                                                  | เจ้าของ/สังกัด                                                                                  | เทศบาล<br>ปีที่เล็กดำเนินกิจกรรม              | •                        | ประเภทย่อย              | ประถมสึกษารัฐบาล      |         |        |
|                                            |                                                                                                   |                                            |                                                                                  | ข้อมูลนักเรียน                                                                                  |                                               | el                       |                         |                       |         |        |
|                                            |                                                                                                   |                                            |                                                                                  | ลำดับ ชื่อนามส<br>>1 น.ส.เบาห                                                                   | กดบุม "ลบ"                                    | วันเกิด<br>10/4/2483     | ชั้นเรียน<br>ประกม1     | ห้องที่               | จำหน่าย | นอกเขต |
|                                            |                                                                                                   |                                            |                                                                                  | 2 น.ส.เบาร<br>เห ++ + ++                                                                        | หวานม ทดสอบ<br>ม + −                          | 10/4/2513<br>* '* 🗣 📢    | ประคม2<br>              |                       |         |        |
|                                            |                                                                                                   |                                            |                                                                                  | 🛛 ลบ                                                                                            | 3                                             | 2                        |                         | 💾 บันทึก              |         | ปิด    |

รูปภาพแสดงหน้าจอลบข้อมูลโรงเรียน

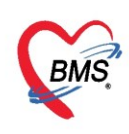

ป่ม "บันทึก"

บริษัท บางกอก เมดิคอล ซอฟต์แวร์ จำกัด (สำนักงานใหญ่) เลขที่ 2 ชั้น 2 ซ.สุขสวัสดิ์ 33 แขวง/เขต ราษฎร์บูรณะ กรุงเทพมหานคร โทรศัพท์ 0-2427-9991 โทรสาร 0-2873-0292 เลขที่ประจำตัวผู้เสียภาษี 0105548152334

**วัด/โบสถ์** เป็นการบันทึกข้อมูลวัด/โบสถ์ หรือ ศาสนาสถานต่างๆที่มีในหมู่บ้าน

<u>วิธีการเพิ่มข้อมูล</u> คลิกเลือกหมู่บ้านเลือก แถบ วัด/โบสถ์ กดปุ่ม "เพิ่ม" เพื่อบันทึกข้อมูลของวัด เสร็จแล้วกด

| ข้อมูลสำรวจโครงสร้างพื้นฐาน<br>*  | 📫 เพิ่ม         |        |                 |
|-----------------------------------|-----------------|--------|-----------------|
| ขอมูลสารวจตานสาธารณสุข<br>โดยสีมน | ลำคับ ชื่อวัด   | ประเภท | จำนวนพระ/นักบวช |
| รังจริง<br>วัด / โบสถ์            | เพิ่ม วัด/โบสก์ |        |                 |
| องค์กรชุมชน                       | EMA SM/ ED EIEI |        |                 |
|                                   |                 |        |                 |
| เลือกแถบ                          | าวัด /โบสถ์     |        |                 |

รูปภาพแสดงการเพิ่ม วัด/โบสถ์

หลังจากกดปุ่ม "เพิ่ม" จะปรากฏหน้าจอข้อมูล วัด / โบสถ์ จะมีให้ระบุข้อมูล ชื่อ , ที่อยู่ วัด / โบสถ์ ของวัด / โบสถ์ ประเภทของ วัด / โบสถ์ และสามารถกดปุ่ม "เพิ่ม" เพื่อรุบุข้อมูลรายชื่อพระ / นักบวช

| ข้อมูลวัด/โบสถ์               |         |         |        | - 0                              |          | 🕶 Log |
|-------------------------------|---------|---------|--------|----------------------------------|----------|-------|
| ข้อมูลวัค/โบสถ์               |         |         |        |                                  |          |       |
| ชื่อ                          |         |         | ประเภท |                                  |          |       |
| ที่อยู่                       |         |         |        | village_temple                   | e_type   |       |
|                               |         |         |        | มิทศาสนาพุทธ<br>โบสถ์ศาสนาคริสต์ |          |       |
| รายชื่อพระ/นักบวช ที่ตั้ง GIS |         |         |        | มัสยิตศาสนาอิสลาม                | พ        |       |
| 📫 เพิ่ม 🧷 แก้ไข               |         |         |        |                                  |          |       |
| าน้ำ ชื่อ                     | นามสกุล | ตำแหน่ง |        | สมณศักดิ์                        | ปีที่บวช |       |
|                               |         |         |        |                                  |          |       |
|                               |         |         |        |                                  |          |       |
|                               |         |         |        |                                  |          |       |

รูปภาพแสดงหน้าจอบันทึกข้อมูล วัด/โบสถ์

เมื่อกด "เพิ่ม ในแถบ รายชื่อพระ / นักบวช จะแสดงหน้าจอการบันทึกข้อมูล สามารถทำการค้นหารายชื่อ ของพระ / นักบวช ในกรณีที่พระเคยมารับบริการในโรงพยาบาล เมื่อเลือกรายชื่อของพระ / นักบวชได้แล้วจะแสดง ข้อมูลบุคคล จากนั้นให้บันทึกข้อมูล ปีที่บวช ตำแหน่ง และสมณะศักดิ์ เมื่อกรอกข้อมูลเรียบร้อยกดปุ่ม "บันทึก"

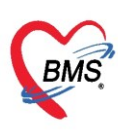

| ข้อมูลพระ/                                                        | /นักบวช                                                    |                                                                                                 | 🧧 ค้นหาบุคคล          |
|-------------------------------------------------------------------|------------------------------------------------------------|-------------------------------------------------------------------------------------------------|-----------------------|
| ข้อมูลบุคคล<br>คำนำหน้า<br>เพศ<br>บ้านเลขที่<br>ที่อยู่<br>ข้อมูล | <ul> <li>รื่อ</li> <li>เลขที่ ประ.</li> <li>ถนน</li> </ul> | นามลกุล อายุ 120 ปี<br>วันเกิด ฯ หมู่เลือด ฯ<br>หมู่ที่ ชื่อหมู่บ้าน<br>ฯ เสียชีวิต ข้อมูลบูคคล | 3 เดือน 1 วัน<br>RH - |
| ปีที่บวช<br>หมายเหตุ                                              | 0 🗘 ทำแหน่ง                                                | - สมณรักดิ์                                                                                     |                       |
| 👩 ລນ                                                              |                                                            |                                                                                                 | 4                     |

รูปภาพแสดงหน้าจอบันทึกข้อมูล พระ / นักบวช

<u>วิธีการแก้ไข</u> รายชื่อพระ/นักบวช ให้เลือกพระ/นักบวช ที่ต้องการ จากนั้นกดปุ่ม "แก้ไข" เพื่อทำการแก้ไข ข้อมูลเมื่อทำการแก้ไขรายการแล้วกด "บันทึก"

| ข้อมูลวัด,           | /โบสถ์              |          |          |           |                 |          | 🕶 Log    |
|----------------------|---------------------|----------|----------|-----------|-----------------|----------|----------|
| ข้อมูลวัด/โ          | บสถ์                |          |          |           |                 |          |          |
| ชื่อ                 | ້າຄາາຄາລາມ          |          |          | ประเภท    | วัดสาสนาพทธ     |          |          |
| 20                   |                     |          |          | D 0200111 | MILLAR I I I I  |          |          |
| ทอยู                 | 25 ม.5 กรุงเทพ      |          |          |           |                 |          |          |
|                      |                     |          |          |           |                 |          |          |
| รายชื่อพระ/          | 'นักบวช ที่ตั้ง GIS |          |          |           |                 |          |          |
| - <b>-</b>           |                     |          |          |           |                 |          |          |
|                      |                     | 1        |          |           | n d             | er el    |          |
| ลำตับ คำ             | าน้ำ ชื่อ           | นามสกุล  | ต้าแหน่ง | 1         | สมณศึกติ        | ปิที่บวช |          |
| ער <mark>ו</mark> צו | 18                  |          | พระ      | P         | พระครูบระทวนสมณ |          | <u> </u> |
|                      |                     |          |          |           |                 |          |          |
|                      |                     |          |          |           |                 |          |          |
|                      |                     |          |          |           |                 |          |          |
|                      |                     |          |          |           |                 |          |          |
|                      |                     |          |          |           |                 |          |          |
|                      |                     |          |          |           |                 |          |          |
|                      |                     |          |          |           |                 |          |          |
|                      |                     |          |          |           |                 |          |          |
|                      |                     |          |          |           |                 |          |          |
|                      |                     |          |          |           |                 |          |          |
| 144 44 4 1           | > >> >> +           | <b>P</b> |          |           |                 |          | •        |
|                      |                     |          |          |           |                 |          |          |
| 🗾 🐻 ລາ               | J                   |          |          |           | 📑 ปันที         | ัก 🛛 🛛   | ปิด      |

รูปภาพแสดงหน้าจอแก้ไขข้อมูล พระ / นักบวช

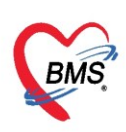

### <u>วิธีการลบ</u> รายชื่อพระ/นักบวช ให้เลือกพระ/นักบวช ที่ต้องการ จากนั้นกดปุ่ม แก้ไข แล้ว กดปุ่ม ลบ

| ข้อมูลวัด/            | โบสถ์    |             |         |   |          |         |                  |          | 🔁 Log |
|-----------------------|----------|-------------|---------|---|----------|---------|------------------|----------|-------|
| ข้อมูลวัด/โป          | ມສຄ໌     |             |         |   |          |         |                  |          |       |
| *-                    | วัดพลสถ  | 91          |         |   |          | 10000   | วัดสาสมารมหล     | -        |       |
| 90<br>                | antiniae | ע           |         |   |          | Dateiti | រហា។ តោង ហ្មេការ | •        |       |
| ที่อยู่               | 25 ม.5 ก | ารุงเทพ[    |         |   |          |         |                  |          |       |
|                       |          |             |         |   |          |         |                  |          |       |
| รายชื่อพระ/*          | นักบวช   | ที่ตั้ง GIS |         |   |          |         |                  |          |       |
|                       |          | 2.11        | 2       |   |          |         |                  |          |       |
|                       | н<br>Н   | 🏑 แกเข      |         |   |          |         |                  |          |       |
| ลำดับ คำ              | น้ำ      | ชื่อ        | นามสกุล |   | ด้ำแหน่ง | 1       | สมณศักดิ์        | ปีที่บวช | _     |
| <mark>&gt;1</mark> นา | ย        |             |         |   | พระ      | 1       | พระครูประทวนสมณ  |          | 3     |
|                       |          |             | 1       |   |          |         |                  |          |       |
|                       |          |             |         |   |          |         |                  |          |       |
|                       |          |             |         |   |          |         |                  |          |       |
|                       |          |             |         |   |          |         |                  |          |       |
|                       |          |             |         |   |          |         |                  |          |       |
|                       |          |             |         |   |          |         |                  |          |       |
|                       |          |             |         |   |          |         |                  |          |       |
|                       |          |             |         |   |          |         |                  |          |       |
|                       |          |             |         |   |          |         |                  |          |       |
|                       | - ++ ++  | + v x 1     | * * 7   | • |          |         |                  |          | •     |
|                       | _        |             |         |   |          |         |                  |          |       |
| 🗾 💆 ລນ                |          |             |         |   |          |         | 🗖 บันที          | โก       | 🗙 ปิด |

### รูปภาพแสดงหน้าจอลบข้อมูล พระ / นักบวช

| ข้อมูลพระ   | /นักบวช             |                                                    | 🞴 ค้นหาบุคคล 🛛 🖸 Log |
|-------------|---------------------|----------------------------------------------------|----------------------|
| ข้อมูลบุคคล |                     |                                                    | ฐป                   |
| ดำนำหน้า    | นาย - ชื่อ          | นามสกุล : 9 เคือน                                  | 29 วัน               |
| เพศ         | ชาย 👻 เลขที่ ปชช. 🕽 | วันเกิด 24/5/2515 - หมู่เลือด - RH                 | •                    |
| บ้านเลขที่  | 23/1 auu            | หมู่ที่ 5 ชื่อหมู่บ้าน ทอนผักกูด                   |                      |
| ที่อยู่     | •                   | 🔲 เสียชีวิท                                        |                      |
| ข้อมล       |                     |                                                    |                      |
|             |                     |                                                    |                      |
| ปีที่บวช    | 3 🗘 คำแหน่ง พระ     | <ul> <li>สมณศักดิ์ พระดฐประทวนสมณศักดิ์</li> </ul> | •                    |
| หมายเหตุ    |                     |                                                    |                      |
| ເລັ ລນ      |                     |                                                    | 🗎 บันทึก 🛛 🗙 ปิด     |

#### รูปภาพแสดงหน้าจอลบข้อมูล พระ / นักบวช

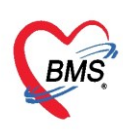

<u>วิธีแก้ไข</u> วัด/โบสถ์ ให้ทำการเลือกรายการ วัด/โบสถ์ ที่ต้องแก้ไขจากนั้น กดปุ่ม "แก้ไข" เพื่อแก้ไข รายละเอียดวัด เมื่อทำการแก้ไขเสร็จเรียบร้อย กดปุ่ม "บันทึก"

| 😵 HOS    | We HOSXPPCUAccountaVillageSurvey                    |           |                             |          |                       |              |                |       |  |
|----------|-----------------------------------------------------|-----------|-----------------------------|----------|-----------------------|--------------|----------------|-------|--|
| ระบบเ    | ะบบงานบัญชี 8 (องค์ประกอบพื้นฐานระดับชุมชน) 🤂 🖸 Log |           |                             |          |                       |              |                |       |  |
| ข้อมุลหร | ຸ່ນ້ຳແ                                              |           | ข้อมูลสำรวจโครงสร้างพื้นฐาน |          | เพิ่ม                 | 2            |                |       |  |
| หมุที    | ชื่อหมู่บ้าน                                        | 🤗 ที่อยู่ | ข้อมูลสำรวจด้านสาธารณสุข    |          |                       |              | 0 10           |       |  |
| > 2      | ุทมุ่บ้านในเขต 1                                    | ต.แลนสุ   | โรงเรียน                    | ล่าดับ   | ชอวด                  | ประเภท       | จานวนพระ/แกบวช |       |  |
| 3        | หมู่บ้านในเขต 2                                     | ต.แสนสุ   | To I Swed                   | 1        | วัดทดสอบในงานบัญชี 8  | วัดศาสนาพุทธ | 0              |       |  |
| 4        | หมู่บ้านในเขต 3                                     | ต.แสนสุ   | วด / เบลท                   | 2        | วัดทดสอบที่ 2 บัญชี 8 | วัดศาสนาพุทธ | 0              |       |  |
| 11       | หมู่บ้านในเขต 4                                     | ต.แสนสุ   | องค์กรชุมชน                 |          |                       |              |                |       |  |
| 144 44 4 | ► ₩ ₩ + - × < ×                                     | * '* •    |                             | 144 44 4 | →                     |              |                | Þ     |  |
| -        | เพิ่ม 🤌 แก้ไข                                       |           |                             |          |                       |              |                | 🗙 ปิด |  |

รูปภาพแสดงหน้าจอแก้ไขข้อมูล วัด / โบสถ์

<u>วิธีลบ</u> วัด/โบสถ์ ให้เลือกรายการ วัด/โบสถ์ ที่ต้องการลบข้อมูลให้กดปุ่ม "แก้ไข"จากนั้นกดปุ่ม "ลบ"

| 😵 HOSxPPCUAccount8VillageSurvey 🗵                                |                                                                                                    |
|------------------------------------------------------------------|----------------------------------------------------------------------------------------------------|
| ระบบงานบัญชี 8 (องค์ประกอบพื้น                                   | เฐานระดับชุมชน)<br>                                                                                                    |
| ข้อมูลหมู่ข้าน<br>  หมู่ที่ ชื่อหมู่ข้าน<br> > 2 หมู่ข้านในเอด 1 | มัยมูลสำรวจโกรงสร้างเก็นฐาน<br>ข้อมูลสำรวจกันสาธารณสุข<br>มิ่งที่มี ชื่อวัด          ไรงเรียน         วัด / โบสถ         วัด / โบสถ         ๑๐๐๐๐๐๐๐๐๐๐๐๐๐๐๐๐๐๐๐๐๐๐๐๐๐๐๐๐๐๐๐๐๐๐๐๐ |
|                                                                  | Ki ≪i ↓ >>> >> + − → √ × ∩ * '* ₹                                                                                                    |
| 📲 เพิ่ม 🔔 แก้ไข                                                  |                                                                                                    |

รูปภาพแสดงหน้าจอลบข้อมูล วัด / โบสถ์

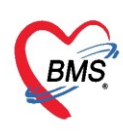

องค์กรชุมชน เป็นการบันทึกข้อมูล การจัดตั้งกลุ่มต่างๆ ในชุมชนหรือในหมู่บ้าน เพื่อบันทึกข้อมูลสมาชิกที่ อยู่ในองค์กรนั้น ๆ วิธีการเพิ่ม องค์กรในชุมชนได้แก่ นำเมาส์ไปคลิกที่แถบ "องค์กรชุมชน" จากนั้น คลิกที่ปุ่ม "เพิ่ม" เพื่อบันทึกข้อมูลองค์กรชุมชน

| HOSxPPCUAccount8VillageSurvey                                                                                                    |                                                                                                   |                                                          |          |
|----------------------------------------------------------------------------------------------------|---------------------------------------------------------------------------------------------------|----------------------------------------------------------|----------|
| ระบบงานบัญชี 8 (องค์ประกอบพื้นฐานระดับ                                                                                                    | าม์ทมุท)                                                                                          |                                                          |          |
| ข้อมูลหมู่บ้าน<br>พมู่ที่ชื่อหมู่บ้าน<br>> 2 หมู่บ้านในเบต 1<br>เธเนล<br>3 หมู่บ้านในเบต 2<br>4 หมู่บ้านในเบต 3<br>11 หมู่บ้านในเบต 4<br> | ข้อมูลสำรวจโครงสร้างที่แฐาแ<br>ข้อมูลสำรวจด้านสาธารณสุข<br>โรงเรียน<br>วัด / โบสถ่<br>องค์กรชุมชน | แก้ไข<br>กักรับ ชื่อองค์กรชุ่มพน จำนา<br>กดาปุ่ม "เพิ่ม" | านสมาชิก |
| 📫 เหมิม 🌛 แก้ไข                                                                                                    |                                                                                                   |                                                          | 🔀 ปิด    |

รูปภาพแสดงการเพิ่มองค์กรชุมชน

เมื่อกดปุ่ม "เพิ่ม" จะได้หน้าต่างการค้นหา เพื่อระบุสมาชิกในองค์ที่มาจากฐานข้อมูลประชากร(บัญชี 1) สามารถค้นหาด้วยชื่อ นามสกุล HN, Person id, เลขที่บัตรประชาชน เมื่อได้รายชื่อที่ต้องการแล้วกดปุ่ม "ตกลง" จากนั้นให้ บ้านเลขที่ให้กับสมาชิกองค์กรโดยกดปุ่ม "เพิ่มบ้าน"

| HOSxPPCUAccount8VillageOrganizationMen | nberEntryForm             |             | - = x            |
|----------------------------------------|---------------------------|-------------|------------------|
| ข้อมูลสมาชิกองด์กรชุมชน                | 1. กดปุ่ม "ค้นหา"         |             | C Log            |
| ข้อมูลทั่วไป                           |                           |             |                  |
| ชื่อสมาชิก 37 นายวัณโรคหก ทดสอบ        |                           | ด้นหา/แก้ไข |                  |
| วันที่เข้าร่วม 20/4/2563 🔹 กลุ่ม       | อสม.                      | ×           |                  |
| - 🍪 HOSxPPCUPersonSearchForm           |                           |             | - = x            |
| ด้นหาบุคคล                             |                           |             |                  |
| ์กันทา                                 | 2                         |             |                  |
|                                        |                           |             | 2                |
| ชื่อ / นามสกุล / CID / HN / ID ทดสอบ   |                           | 🖉 ค้นหา     | <b>2</b> งโนมัติ |
| Drag a column header here to group by  | r that column             |             |                  |
| ลำดับ Person ID บ้านเลขที่ ถ้านั       | าหน้า ชื่อ นามส           | กล กาย (ปี) | อายุ (เดือน) HN  |
| > 1 102 6 t x.                         | ทดสอบส่งเสริม บัญชีรี     | 4           | 0 000000         |
| 2<br>2. ระบุชื่อ hn perso              | on id หรือเลขที่บัตรประจ  | าชน 2       | 0 00000          |
| 3. กดป่ม "ค้นหา"                       |                           |             |                  |
| 4 เชื่อได้รอยสื่อสี่ต้อ                | 2205U2000000              |             | 4                |
| 4. 6419 6913 10 00 MM                  |                           |             |                  |
| ุระบุญายุ 0 ≎ู่ถึง 150 ≎ู่ บี          | แสดงข้อมูลผู้ที่เสียชีวิต | e           | 🖉 ตกล-ง 🔀 ปิด    |

รูปภาพแสดงการเพิ่มสมาชิกในบ้าน

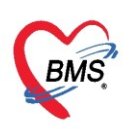

เมื่อกดปุ่ม "ตกลง" เสร็จเรียบร้อยระบบจะแสดงหน้าจอให้บันทึกข้อมูลบ้านในชุมชนที่ให้สมาชิกคนนั้นดูแล ดังวิธีการ เลือกหมู่บ้านที่ต้องการ จากนั้นเลือกบ้านเลขที่ จากนั้นกดปุ่ม "เพิ่ม" เพื่อให้สมาชิกมีบ้านที่ดูและ

| 🚸 HOSxPPCUAccount8VillageOrganizationMemberEntryForm – 📼 🗙                                                                                                    |
|----------------------------------------------------------------------------------------------------|
| ข้อมูลสมาชิกองค์กรชุมชน 🖸 🖸 Log                                                                                                    |
| ข้อมูลทั่วไป                                                                                                    |
| ชื่อสมาชิก 102 ด.ช.ทดสอบส่งเสริม บัญชี5 ดีนหา/แก้ไข                                                                                                    |
| วันที่เข้าร่วม 20/4/2563 - กลุ่ม อสม                                                                                                    |
| <sup>บ้านที่รับผิดชอบ</sup> เลือกบ้านเลขที่<br>ด้นหา เลือกหมู่บ้าน                                                                                                    |
| เลือกหมู่บ้าน                                                                                                    |
| หมู่ ชื่อ 🦾 ลำดับ บ้านเลขที่ ถนน เลขทะเบียนบ้าน 📥                                                                                                    |
| <u>3 หม่บ้านในเขต 2</u><br>2 เหต่กรในเขต 1 ≡ 5.7 08555551                                                                                                    |
| 2 ที่มุ่ม และแมต่า<br>0 หมู่ปใช้บันทึกคนไข้แอกเขต                                                                                                    |
| 4 หมู่บ้านในเขต 3 เพิ่มบ้าน                                                                                                    |
| 👔 ลำตับ หมู่ที่ บ้านเลขที่ 👉 กดปุ่ม "เพิ่ม" เพื่อเลือกบ้านให้กับสมาชิก                                                                                                    |
|                                                                                                    |
| <ul> <li>๖2 เมื่อเรียบร้อยแล้วกดปุ่ม "บันทึก</li> <li>๗ฃ</li> <li>๗ฃ</li> </ul> |

รูปภาพแสดงการเพิ่มรายชื่อสมาชิกองค์กรและเพิ่มบ้างให้สมาชิกดูแล

วิธีการแก้ไข องค์กรชุมชน ทำได้โดย เลือกหมู่บ้านที่ต้องการ นำเมาส์ไปคลิกที่แถบ "องค์กรชุมชน" จากนั้น คลิกที่ปุ่ม "แก้ไข" เพื่อปรับปรุงข้อมูลองค์กรชุมชน

| HOS:                | xPPCUAccount8VillageSurvey 🗵                               |                    |                                     |                                                       |                  |
|---------------------|------------------------------------------------------------|--------------------|-------------------------------------|-------------------------------------------------------|------------------|
| ระบบง               | านบัญชี 8 (องค์ประกอบพื้                                   | นฐานระดับ          | กม์ทมุท)                            | (3)                                                   | C Log            |
| ข้อมูลหมุ<br>หม่ที่ | ู่บ้าน<br>ชื่อหม่ง้าน                                      | ที่อย่             | ข้อมูลสำรวจโครงสร้างพื้นฐาน         | 📲 เล่ม 🏒 แก้ไข                                        |                  |
| > 2<br>3            | หมุ่บ้านในเขต 1<br>หมุ่บ้านในเขต 2                         | า.แลนล<br>๑.แสนส   | ข้อมูลสำรวจดำแสาธารณสุข<br>โรงเรียน | ลำดับ ชื่อองค์กรชุมชน<br>1 กลุ่มสาธารณสขประจำหมู่บ้าน | จำนวนสมาชิก<br>1 |
| 4                   | หมู่บ้านในเบต 3<br>หมู่บ้านในเบต 4                         | ต.แสนสุ<br>ต.แสนสุ | วัด / โบสก่<br>องค์กรชุมชน          | > 2 สม.หมู่บ้าน<br>กดปุ่ม "แก้ไข"                     | 1                |
|                     | > >> + + + + - + → × ~ + + + + + + + + + + + + + + + + + + | '* <b>T</b>        | 2                                   |                                                       | •                |
| -                   | เพิ่ม 🤌 แก้ไข                                              |                    |                                     |                                                       | 🗙 ปิด            |

รูปภาพแสดงหน้าจอการแก้ไของค์กรชุมชน

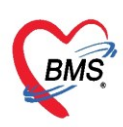

#### จากนั้นทำการแก้ไขรายละเอียดข้อมูลองค์กรชุมชน จากนั้นกดปุ่ม "บันทึก" เพื่อยืนยันการแก้ไขข้อมูล

| 😓 HOSxPPCUAccount8VillageOrganizationMemberEntryForm 🛛 – 📼 🗙 |   |  |  |  |  |  |  |  |  |
|--------------------------------------------------------------|---|--|--|--|--|--|--|--|--|
| ข้อมูลสมาชิกองด์กรชุมชน 🔂 🔂                                  |   |  |  |  |  |  |  |  |  |
| ข้อมูลทั่วไป                                                 |   |  |  |  |  |  |  |  |  |
| ชื่อสมาชิก 102 ด.ช.ทดสอบส่งเสริม บัญชี5 ดีแหา/แก้ไข          |   |  |  |  |  |  |  |  |  |
| วันที่เข้าช่วม 20/4/2563 - กลุ่ม อสม                         |   |  |  |  |  |  |  |  |  |
| บ้านที่รับผิดชอบ<br>กันหา                                    | F |  |  |  |  |  |  |  |  |
| เลือกหมุ่บ้าน เลือกบ้าน                                      |   |  |  |  |  |  |  |  |  |
| หมู่ ชื่อ 🦾 ลำดับ บ้านเลขที่ ถนน เลขทะเบียนบ้าน              |   |  |  |  |  |  |  |  |  |
| 3 หมู่บ้านในเขต 2 > 4 11 08555551                            |   |  |  |  |  |  |  |  |  |
| > 2 หมู่บ้านในเบท 1                                          |   |  |  |  |  |  |  |  |  |
| 0 หมู่ปไชบันทักคน ไข้นอกเขต<br>4 หมู่บ้านในเขต 3             |   |  |  |  |  |  |  |  |  |
| ลำดับ หมู่ที่ บ้านเลขที่ <b>กดปุ่ม "บันทึก</b> "             |   |  |  |  |  |  |  |  |  |
| > 4 2 11                                                     |   |  |  |  |  |  |  |  |  |
| 6 2 1                                                        |   |  |  |  |  |  |  |  |  |
| ₩ 4 4 > > > > + + + + + + + + + + + + + +                    |   |  |  |  |  |  |  |  |  |
| 🗧 ลบ                                                         |   |  |  |  |  |  |  |  |  |

รูปภาพแสดงหน้าจอการแก้ไของค์กรชุมชน(ต่อ)

วิธีการลบ องค์กรชุมชน ทำได้โดย เลือกหมู่บ้านที่ต้องการ นำเมาส์ไปคลิกที่แถบ "องค์กรชุมชน" จากนั้น คลิกที่ปุ่ม "แก้ไข" เพื่อปรับปรุงข้อมูลองค์กรชุมชน

| HOS:                                                                                                    | xPPCUAccount8VillageSurvey 🗵 |           |                             |                                  |             |  |
|----------------------------------------------------------------------------------------------------|------------------------------|-----------|-----------------------------|----------------------------------|-------------|--|
| ระบบง                                                                                                    | ทนบัญชี 8 (องค์ประกอบพื้เ    | เฐานระดับ | บขุ่มชน)                    | (3)                              | C Log       |  |
| ข้อมูลหมุ                                                                                                    | ູ່ນ້ຳແ                       |           | ข้อมุลสำรวจโกรงสร้างพื้นฐาน | 📲 เงิม 🖉 แก้ไท                   |             |  |
| หมู่ที่                                                                                                    | ชื่อหม่บ้าน                  | ที่อยู่   | ข้อมูลสำรวจด้านสาธารณสุข    |                                  | 1.42        |  |
| > 2                                                                                                    | หมู่บ้านในเขต 1              | า.แสนส    | โรงเรียน                    | ล้ำดับ ชื่อองค์กรชุมชน           | จำนวนสมาชิก |  |
| 3                                                                                                    | หมู่บ้านในเขต 2              | ต.แสนสุ   |                             | 1 กลุ่มสาธารณสุข ประจำหมู่บ้าน   | 1           |  |
| 4                                                                                                    | หมุ่บ้านในเขต 3 🋛 🌈 📕        | ต.แสนสุ   | วัด/โบสก่                   | >2 สสม.หมู่บ้าน ถือองไย "แอ้ไอเ" | 1           |  |
| 11                                                                                                    | หมู่บ้านในเขต 4              | ต.แสนสุ   | องค์กรชุมชน                 |                                  |             |  |
| жжата и страна и страна и с |                              |           |                             |                                  |             |  |
| 📲 เพิ่ม 🌛 แก้ไข                                                                                                    |                              |           |                             |                                  |             |  |

รูปภาพแสดงหน้าจอการแก้ไของค์กรชุมชน

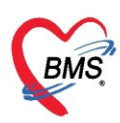

| ົ້                      |      |         |          |          |         |
|-------------------------|------|---------|----------|----------|---------|
| ا له                    |      | di la   | ົ້       | 6        |         |
|                         | "~~" | 10000   | 0 0000   | 000000   | 2010/01 |
|                         | a11  | LIVIPIC | 7  0   ] | CINNELLA | N11911  |
| 0 11 1 16 16 11 11 0 64 | 610  | 01100   |          |          | 001010  |
| งากนนกตบุม              | สบ   | เพยะ    | เบฃอมู่  | สยงทกวง  | งุมขน   |

| HOSxPPC                  | UAccount8Vil             | lageOrganizat | tionMen | nber | EntryForm        | 1          |     | - 🗆 X          |
|--------------------------|--------------------------|---------------|---------|------|------------------|------------|-----|----------------|
| ข้อมูลสมา                | าชิกองค์กระ              | ชุมชน         |         |      |                  |            |     | C Log          |
| ข้อมูลทั่วไป             |                          |               |         |      |                  |            |     |                |
| ชื่อสมาชิก               | 102                      | ( ค้นหา/แก้ไข |         |      |                  |            |     |                |
| วันที่เข้าร่วม           | 20/4/2563                | *             | กลุ่ม   | 96   | 51. <del>•</del> |            |     | ]              |
| บ้านที่รับผิดช           | อบ                       |               |         |      |                  |            |     |                |
| ด้นหา                    |                          |               |         |      |                  |            |     |                |
| เลือกหมู่บ้าน            |                          |               |         |      | เลือกบ้าน        |            |     |                |
| หมู่ ชื่อ                | 0                        |               |         |      | ลำดับ            | บ้านเลขที่ | ถนน | เลขทะเบียนบ้าน |
| 3 หมู่ร                  | บ้านในเขต 2              |               |         |      | > 4              | 11         |     | 08555551       |
| > 2 หมู่                 | บ้านในเขต 1              |               |         |      | 5                | 7          |     | 08555552       |
| 0 หมู่ไ                  | 0ใช้บันทึกคนไข้เ         | แอกเขต        |         |      |                  |            |     |                |
| 4 หมู่บ้านในเขต 3 เพิ่มน |                          |               |         |      |                  |            |     |                |
| ลำตับ<br>> 6<br>เห       | กดปุ่ม "ลา<br>2<br>พ + – |               | * '* T  |      |                  | -          |     | 💾 บันทึก 🔀 ปิด |

รูปภาพแสดงหน้าจอการแก้ไของค์กรชุมชน(ต่อ)